Staatliche Seminare in Baden-Württemberg

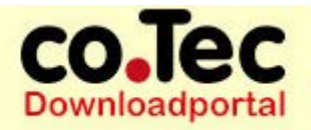

# Webstore Staatliche Seminare Baden Württemberg

Handbuch Work at Home

# Link zur Startseite:

# http://kumi-bw.onthehub.com

co.Tec GmbH · Traberhofstraße 12 · 83026 Rosenheim · Telefon 08031 26350 · Fax 08031 263529 · www.cotec.de · info@cotec.de

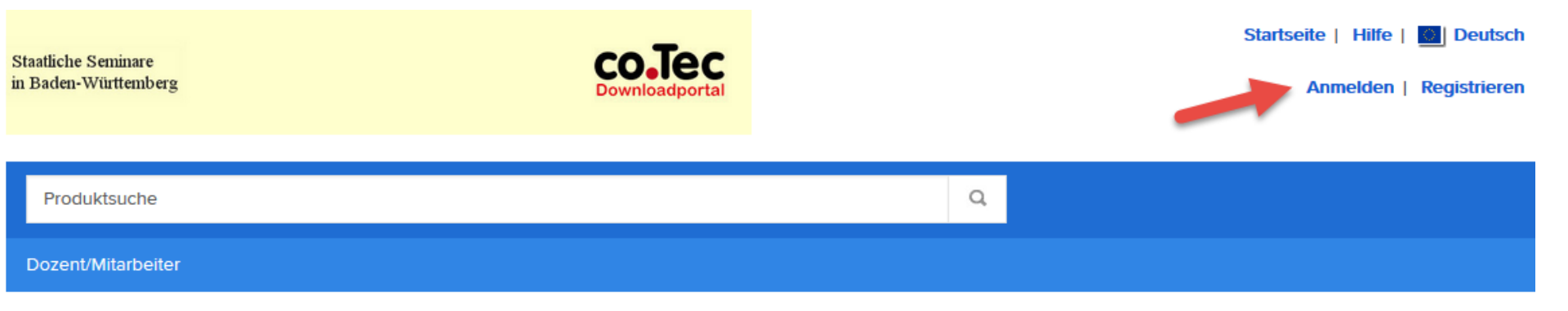

#### Herzlich Willkommen im Downloadshop

Auf den folgenden Webseiten können berechtigte Mitarbeiterinnen und Mitarbeiter der Staatlichen Seminare und der Lehrerfortbildung Baden Württemberg Microsoft Windows & Office Produkte (Work at Home Recht) erwerben.

Bevor Sie mit der Auswahl beginnen können, müssen Sie sich anmelden. Sollten Sie noch keine Anmeldedaten besitzen, müssen Sie sich zuerst registrieren. Für diese Anmeldung ist ein gültiger Registrierungscode erforderlich, den Sie von der Ansprechpartnerin bzw. von dem Ansprechpartner am Seminar erhalten. Um zur Produktauswahl zu kommen, klicken Sie dann bitte auf "Einkauf starten".

Einkauf starten

### Klicken Sie auf "Anmelden" oder "Einkauf starten"

# **Registrieren / Anmelden**

Der Einkauf ist nur mit Anmeldung möglich. Sobald Sie Ihren Code erhalten haben, klicken Sie bitte auf "Registrieren".

Sollten Sie schon registriert sein, wählen Sie "Anmelden".

iollten Sie noch keine Anmeldedaten erhalten haben, setzen Sie sich bitte mit Ihrem Ansprechpartner am Landratsamt Schwäbisch Hall in Verbindung.

| Anmelden                               | Registrieren                                                                                                    |
|----------------------------------------|----------------------------------------------------------------------------------------------------|
| Benutzername*                          | Müssen Sie ein Konto anfordern oder die Registrierung abschließen? Klicken Sie unten auf die Schaltfläche Registrieren, um fortzufahren. |
| ▲ Kennwort*                            | Registrieren                                                                                                    |
|                                        |                                                                                                    |
| Anmelden                               |                                                                                                    |
| Benutzernamen oder Kennwort vergessen? |                                                                                                    |

# Registrierung (Codes)

Bitte geben Sie Ihren Registrierungscode ein und klicken auf "Weiter"

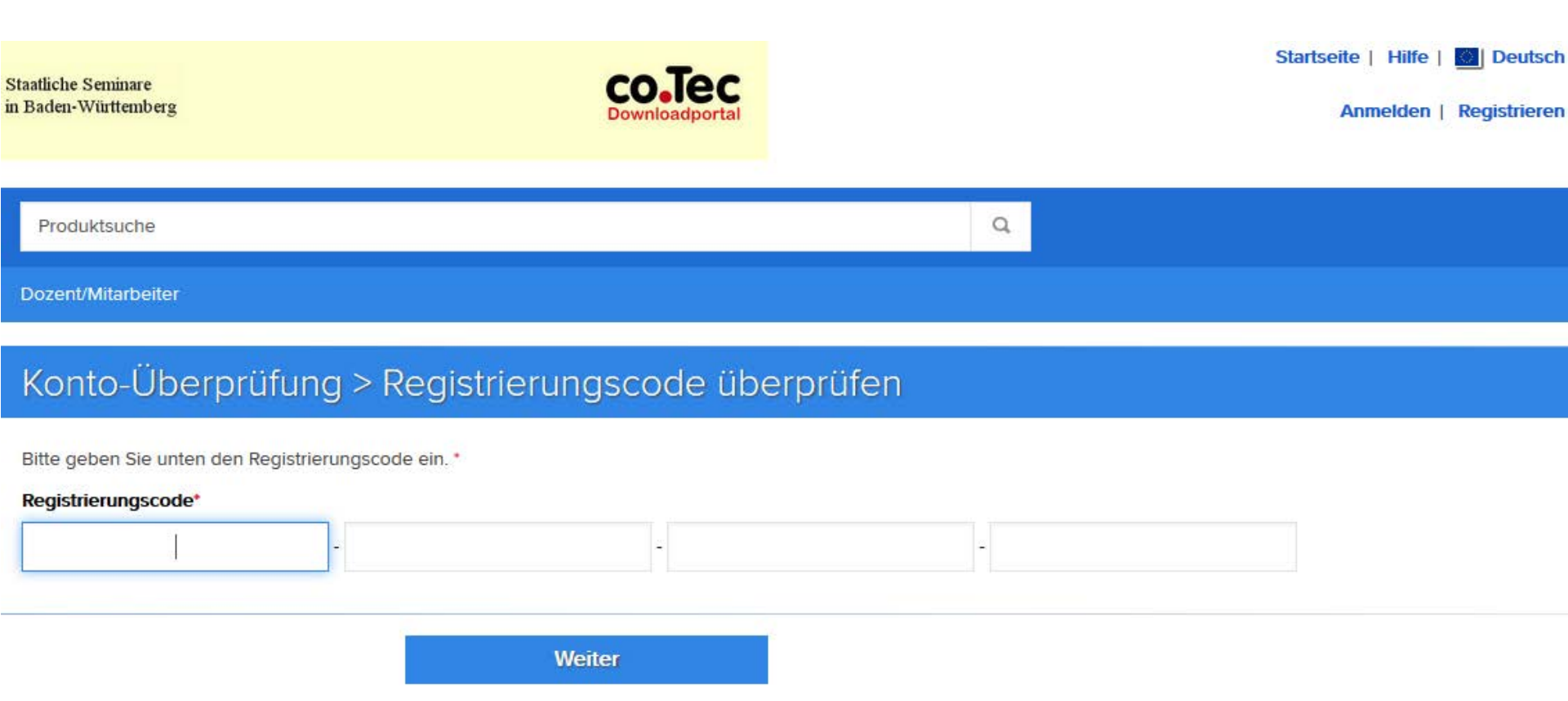

## **Registrierung (Daten)**

Bitte ergänzen Sie in der Registrierung Ihre persönlichen Daten und klicken auf "Registrieren". Die Emailadresse wird automatisch als Benutzernamen übernommen.

| Kontoregistrierung                                                                                                    |                                                                                                    |
|----------------------------------------------------------------------------------------------------|----------------------------------------------------------------------------------------------------|
| Vorname*                                                                                                    | Nachname*                                                                                                 |
|                                                                                                    |                                                                                                    |
| E-Mail-Adresse*                                                                                                    |                                                                                                    |
| Your email address will act as your username. You will use it to sign in to the WebStore.                                                                                    |                                                                                                    |
| Kennwort wählen*                                                                                                    | Kennwort bestätigen*                                                                                      |
| Das Passwort muss mindestens sechs Zeichen lang sein.                                                                                                    |                                                                                                    |
| Ich möchte E-mail-Kommunikation von Kivuto Solutions., inklusive Informationen über (Sie können den Newsletter jederzeit abbestellen. Für weitere Details und Kontaktinforma | Werbeaktionen und Veröffentlichungen, erhalten.<br>ationen, lesen Sie bitte die Datenschutzbestimmungen.) |
|                                                                                                    |                                                                                                    |

co.Tec GmbH · Traberhofstraße 12 · 83026 Rosenheim · Telefon 08031 26350 · Fax 08031 263529 · www.cotec.de · info@cotec.de 6

Registrieren

Re CAPTCHA'

Geben Sie den angezeigten Text ein

Zurück

### Anmeldung nach der Registrierung

Nach erfolgreicher Registrierung ist man sofort angemeldet. Mit Klick auf "Einkauf starten" kommen Sie zu den Produkten. Gleichzeitig erhalten Sie eine E-Mail mit Bestätigung der Registrierung und dem Benutzernamen. Bitte beachten Sie, das Ihr Konto max. 1 Jahr gültig ist und ggf. reaktiviert werden muss.

| Produktsuche                                                                                                    | Q                                                                                  |
|----------------------------------------------------------------------------------------------------|------------------------------------------------------------------------------------|
| Dozent/Mitarbeiter                                                                                                    |                                                                                    |
| Ø Vielen Dank f ür die Registrierung.                                                                                                    |                                                                                    |
| Herzlich Willkommen im co.Tec Downloadshop                                                                                                    |                                                                                    |
| Auf den folgenden Webseiten können Schüler (Student Option), Lehrer und Mitarbeiter (Work at Home Recht) vo                                                                                                    | verschiedene Microsoft Produkte bis zu                                             |
| Um zur Produktauswahl zu kommen, klicken Sie bitte auf "Einkauf starten". Bevor Sie mit der Auswahl beginnen<br>Anmeldedaten besitzen, müssen Sie sich zuerst registrieren. Sollte Sie noch keine Informationen zur Registrieru<br>Bildungseinrichtung in Verbindung. | n können, müssen Sie sich anmelden. S<br>rung erhalten haben, setzen Sie sich bitt |
| Einkauf starten                                                                                                    |                                                                                    |

# Produkte für Teilnehmer

| Produktsuche       | Q | 📙 Warenkorb (0) |
|--------------------|---|-----------------|
| Dozent/Mitarbeiter |   |                 |
| Microsoft          |   |                 |
|                    |   | Microsoft       |

Dieser Webshop wird durch Kivuto, dem offiziellen Partner von Microsoft für Software Downloads, bereitgestellt. Die Abwicklung der Bestellungen und Downloads, sowie die Rechnungsstellung erfolgt durch Kivuto. Die angegebenen Preise sind NETTO, die Mehrwertsteuer von 19% wird im Bestellprozess vor dem Kauf und natürlich später auf Ihrer Rechnung, bzw. Bestellbestätigung ausgewiesen. Jedes Produkt kann nur 1 x pro registriertem Benutzer erworben werden.

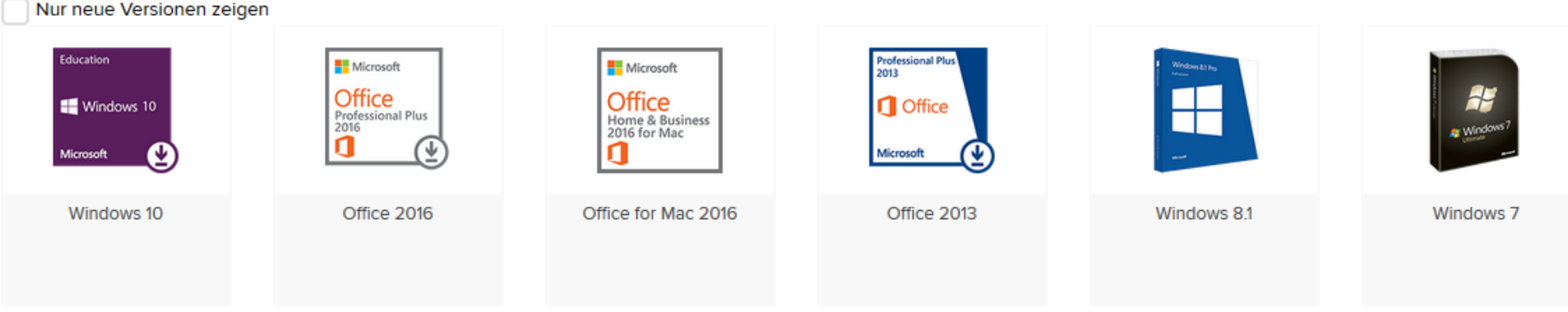

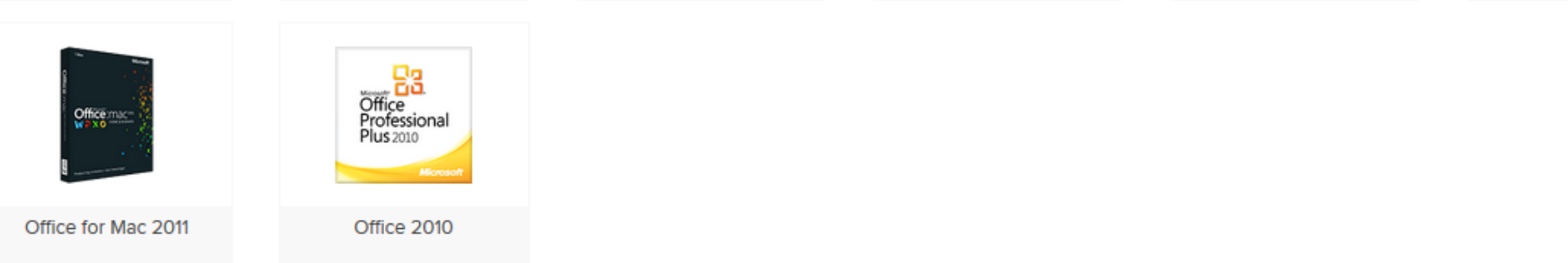

## Bestellen

### Produkt wählen und in den Warenkorb legen.

### Windows 10 EDU

| Education                    | Windows 10 steht Ihnen bei allen Aufgaben zur Seite. Freuen Sie sich auf kürzere Startzeiten, das vertraute u<br>neue Möglichkeiten, auch geräteübergreifend einfach mehr zu erledigen. Auch Innovationen wie der brandn | nd erweiterte Startmenü und fantastische<br>eue Browser werden Sie begeistern. |
|------------------------------|----------------------------------------------------------------------------------------------------|--------------------------------------------------------------------------------|
| 🕂 Windows 10                 |                                                                                                    |                                                                                |
| Microsoft                    |                                                                                                    |                                                                                |
| Wählen Sie eine Sprac        | che: Deutsch                                                                                                    | •                                                                              |
| Download                     |                                                                                                    |                                                                                |
| Windows 10 Educati           | on (Multilanguage) (Work At Home)                                                                                                    | 19,22 €                                                                        |
| Verfügbar für: Dozent/Mitarb | eiter                                                                                                    | 🐂 In den Warenkorb                                                             |
|                              |                                                                                                    |                                                                                |

## Warenkorb

### Auf Warenkorb klicken oder weitere Produkte bestellen.

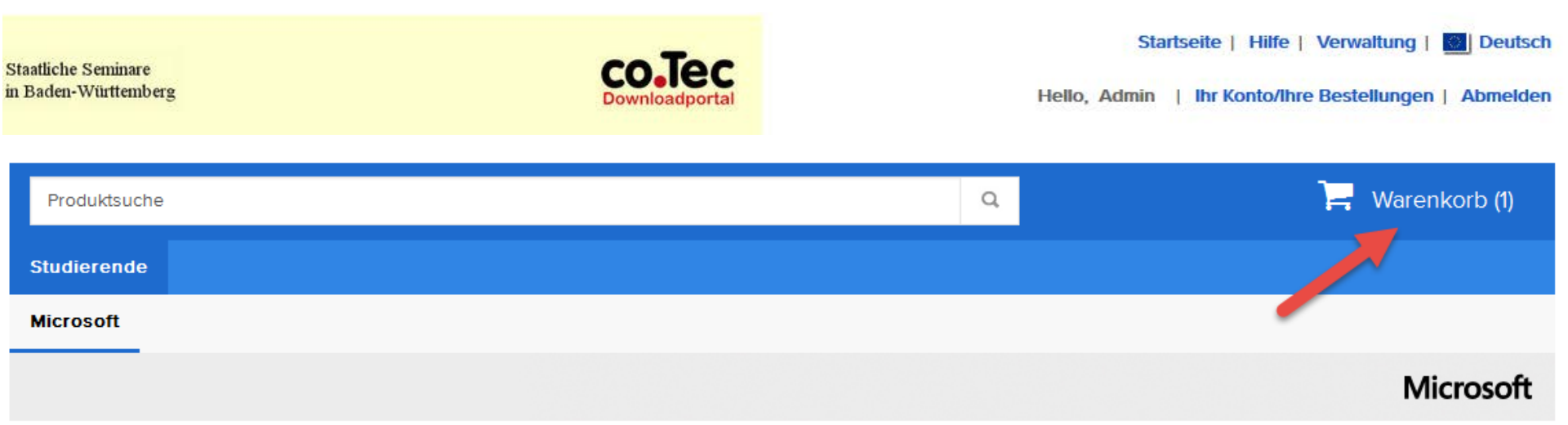

#### Windows 10 EDU

| Education Windows 1<br>fantastisch | ) steht Ihnen bei allen Aufgaben zur Seite. Freuen Sie sich auf kürzere Startzeiten, das vertraute und erweiterte Startmenü und<br>e neue Möglichkeiten, auch geräteübergreifend einfach mehr zu erledigen. Auch Innovationen wie der brandneue Browser werden Sie |
|------------------------------------|----------------------------------------------------------------------------------------------------|
| Windows 10                         |                                                                                                    |
| Microsoft                          |                                                                                                    |
| Wählen Sie eine Sprache:           | Deutsch 🗸                                                                                                    |

# Informationen zum Download

- Der Dozent/Mitarbeiter muss die Software innerhalb eines Monats herunterladen, oder die Verlängerung der Zugriffsgarantie kaufen.
- Der Dozent/Mitarbeiter muss seine Produkt Key's speichern, drucken, oder anderweitig archivieren. Die Produkt Key's sind nach der Bestellung im Konto unter "Ihre Bestellungen" zu finden. Ein erneuter Zugriff auf die Bestelldetails und die Produkt Key's wird nach einem Monat kostenpflichtig.
- Der Dozent/Mitarbeiter sollte eine Sicherungkopie der Installationsdatei, oder einen Datenträger erstellen. Der Zugriff auf den Download ist nur einen Monat möglich, die Software kann max. 2 mal heruntergeladen werden.
- Für WaH darf die Software, oder das Betriebssystem nur 1 x installiert werden.

# Access Guarantee/Zugriffsgarantie

#### Was ist die Zugriffsgarantie?

Die Zugriffsgarantie schützt Ihre(n) Download(s) bzw. Schlüssel und ermöglicht Ihnen, jederzeit in einem Zeitrahmen von einem bis 24 Monate ab der Aufgabe Ihrer Bestellung darauf zuzugreifen.

Mit den meisten Bestellungen erhalten Sie die **grundlegende Zugriffsgarantie**, die Ihnen 31 Tage ab der Aufgabe Ihrer Bestellung ohne Zusatzkosten Zugriff auf Ihre(n) Download(s) bzw. Schlüssel gewährt.

Wenn Sie sicherstellen möchten, dass Ihr(e) Download(s) bzw. Schlüssel 24 Monate geschützt sind, können Sie gegen eine kleine Gebühr die **erweiterte Zugriffsgarantie** erwerben. Sie gewährleisten damit einen sicheren Zugriff auf Ihre(n) Download(s) bzw. Schlüssel, so dass Sie kein neues Exemplar des Produkts erwerben oder keine zusätzlichen Gebühren entrichten müssen, falls Ihr System einmal abstürzt, Sie einen neuen Computer erhalten oder Sie die Software erneut herunterladen müssen.

Wenn Sie die erweiterte Zugriffsgarantie nicht erwerben, dann haben Sie 31 Tage nach dem Tag der Produktbestellung keinen Zugriff mehr auf Ihre(n) Download(s) bzw. Schlüssel. Falls ein erneuter Download erforderlich ist, müssen Sie eine Abrufgebühr entrichten, die den Zugriff um weitere 60 Tage gewährt.

#### Hinweis:

 Die Zugriffsgarantie bietet nur Zugriff auf den/die Downloadlink(s) und Schlüssel. Jedoch beinhaltet die Zugriffsgarantie nicht, dass Sie die Software unbegrenzt mit demselben Schlüssel herunterladen und installieren können.

# Access Guarantee/Zugriffsgarantie

Erfolgt kein Download bekommt man eine Erinnerungsmail.

- >Ihre grundlegende Zugriffsgarantie läuft ab am Janx08, 2013.
- >
- >Sobald Ihre grundlegende Zugriffsgarantie abläuft, werden Ihre Downloads und/oder Schlüssel archiviert. Um sicherzustellen, dass Ihre Downloads und/oder Schlüssel auch weiterhin für Sie zugreifbar sind, können Sie den Service mit der erweiterten Zugriffsgarantie für nur 3,95 € auf 24 Monate verlängern. Dieser zusätzliche Schutz sorgt dafür, dass Ihre Downloads und/oder Schlüssel für den Fall, dass Sie Ihren Schlüssel verlegen oder Ihre Software zu einem späteren Zeitpunkt erneut herunterladen müssen, aufbewahrt werden.
- >
- >Beachten Sie bitte, dass nach Ablauf des Zugangs zu Ihren Downloads und/oder Schlüsseln eine Abrufgebühr in Höhe von 8,95 € für weitere 60 Tage Zugriff anfällt.
- >
- >Um die erweiterte Zugriffsgarantie f
  ür die Produkte in Ihrer Bestellung zu erwerben, melden Sie sich 
  über den nachstehenden Link bei Ihrem Konto an. Eine einmalige Geb
  ühr in H
  öhe von 3,95 € garantiert Zugriff auf alle Produkte in Ihrer Bestellung.

## Microsoft Lizenzvertrag

 Der Lizenzvertrag muss mit Eingabe des
 Benutzernamens und des zugehörigen Meldungen Verlagen Namens betätigt werden.

Diese Nachricht ist für:

| Produkt                                                        | Vertragsnummer | Anmeldungsnummer |
|----------------------------------------------------------------|----------------|------------------|
| Windows 10 Education (Multilanguage) (Work At Home) - Download | Windows        | B4606AD4         |
| Datum: Mittwoch, 27. Januar 2016                               |                |                  |
| Benutzername*:                                                 |                |                  |
| Test Handbuch                                                  |                |                  |
| Signatur (Namen eingeben)*:                                    |                |                  |
| Test Handbuch                                                  |                |                  |
|                                                                |                |                  |
| Abiennen Akzeptierten                                          |                |                  |

# Rechnungsadresse angeben

Meldungen (1)

Rechnung

Bestätigung 3

### Rechnungsadresse Felder mit einem Sternchen (\*) sind erforderlich

#### Vollständiger Name\*

Test Handbuch

#### Adresszeile 1\*

Straße, Firmenname, c/o

#### Adresszeile 2

#### Land

Bitte auswählen... ٠

#### Bundesland/Region\*

| Telefonnummer* |  |  |  |
|----------------|--|--|--|
|                |  |  |  |
|                |  |  |  |

## Zusammenfassung

### Jetzt wird die Mehrwertsteuer ausgewiesen.

| () Meldunge                             | en ② Rechnung                                                                                                    | 3 Bestätigung | 4 Auftrags                            | sbestätigung                              |
|-----------------------------------------|----------------------------------------------------------------------------------------------------|---------------|---------------------------------------|-------------------------------------------|
| Artikel Alle Preise in Euro             |                                                                                                    |               |                                       |                                           |
| Education<br>## Windows 10<br>Microsoft | Windows 10 Education (Multilanguage) (Work At Home)<br>Grundlegende Zugriffsgarantie (1 Monat) – enthalten<br>31 Tage Zugriff auf Ihren Download und/oder Schlüssel<br>Weitere Infos | ) - Download  |                                       | <b>Betrag</b><br>19,22 €                  |
|                                         |                                                                                                    |               | Zwischensumme:<br>Steuern:<br>Gesamt: | 19,22 €<br>MwSt. 3,65 €<br><b>22,87 €</b> |

### Zahlungsinformationen

Test Handbuch traber 1

#### Kontaktinformationen Felder mit einem Sternchen (\*) sind erforderlich

Vorname\*

Nachname\*

## Zahlung

• Als Zahlungsoptionen steht momentan nur Kreditkarte & PayPal zur

| Auswahl. | Zahlungsoptionen                                                                                   |
|----------|----------------------------------------------------------------------------------------------------|
| O Kr     | editkarte                                                                                          |
|          | Kartennummer*                                                                                      |
|          | Sicherheitscode*                                                                                   |
|          | Ablaufdatum* Monat  V Jahr V                                                                       |
|          | Name auf der Karte*                                                                                |
|          | You will have the chance to review your order in the next step before your credit card is charged. |
|          |                                                                                                    |
| P        | ayPal <sup>®</sup>                                                                                 |

# DATENTRÄGER

Achtung:

Sollten Sie zusätzlich einen Datenträger als Installationsmedium bestellen, so beachten Sie bitte, dass die Lieferung ab Versandbestätigung

### 2 – 3 Wochen

dauern kann.

Die Datenträger werden zentral in Kalifornien erstellt und von dort verschickt.

Sollte der Versand länger dauern, kann Ihnen nur Kivuto unter folgendem Kontaktlink Auskunft geben:

https://kumi-bw.onthehub.com/WebStore/Support/ContactUs.aspx

# Produktschlüssel für Installation

Melden Sie sich an und Klicken auf "Ihr Konto/Ihre Bestellungen" Wählen Sie dort ihren bestellten Artikel aus, hier finden Sie dann den Produktschlüssel für die Installation.

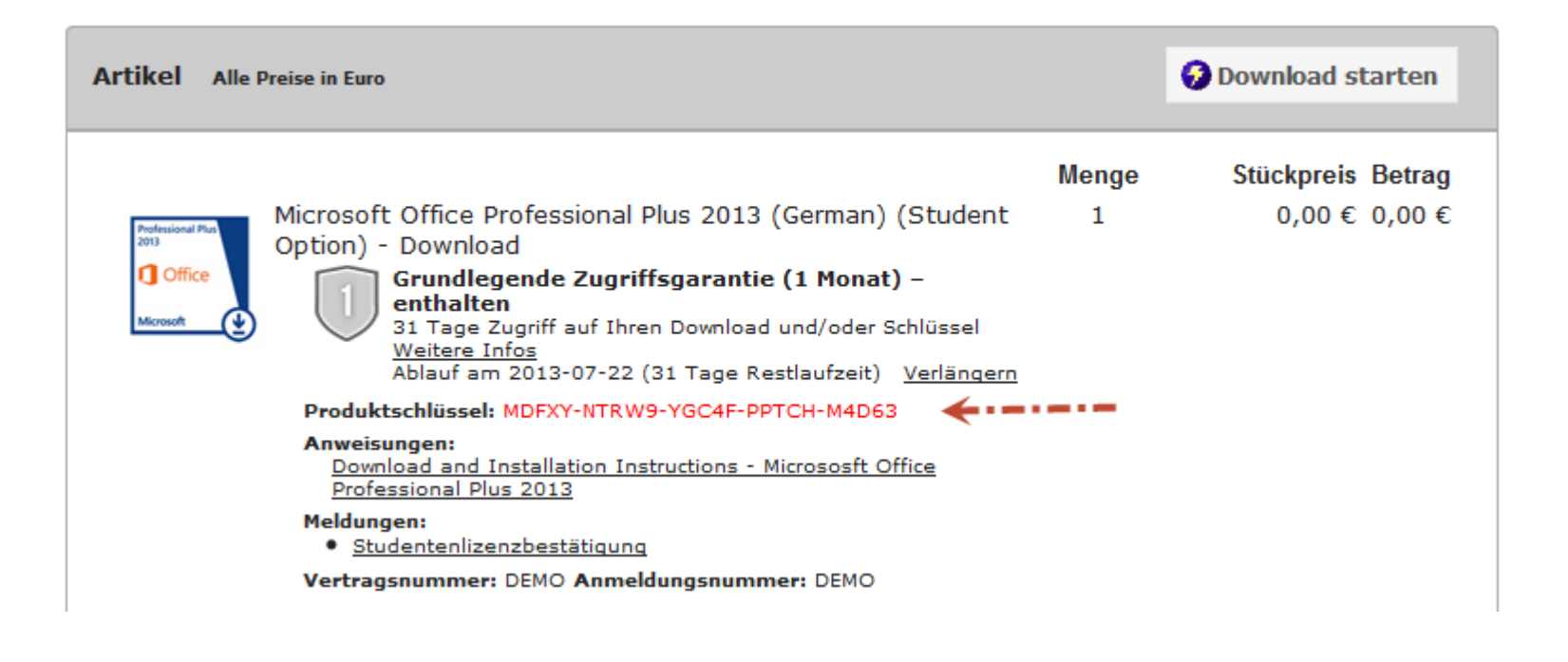

co.Tec GmbH · Traberhofstraße 12 · 83026 Rosenheim · Telefon 08031 26350 · Fax 08031 263529 · www.cotec.de · info@cotec.de

### **Download Office**

**Folgen Sie den Anweisungen:** 

Microsoft hat in den vergangenen Monaten mehrfach die Abläufe für die Downloads geändert.

Aktuell werden Sie entweder auf Microsoftseiten weitergeleitet und dort vor dem Download zur Eingabe des Produkt Keys aufgefordert, oder der Download erfolgt direkt aus dem Konto.

Je nach Produkt startet die Installation direkt auf dem Rechner von dem der Download erfolgt.

Da wir nicht ständig das Handbuch anpassen können, wenden Sie sich bei Fragen zum Download bitte direkt an Kivuto.

## **Download Betriebssysteme**

Folgen Sie den Anweisungen:

Microsoft hat in den vergangenen Monaten mehrfach die Abläufe für die Downloads geändert.

Wir versuchen auf unseren eigenen Supportseiten aktuelle Informationen zu den Downloads zur Verfügung zu stellen.

Bitte wählen Sie das entsprechende Betriebsystem unter:

http://www.cotec.de/betriebssysteme

## **Download Windows 7**

### Erhalt der Software in vier einfachen Schritten

| r | _  |    | _  | _  | _  |   |
|---|----|----|----|----|----|---|
|   | 1  | -  | 2  | ٣  | 4  |   |
| ÷ | -  | ۰. | ۰. | л  | а. | 1 |
|   | r. |    |    | Ŀ. | ч. |   |

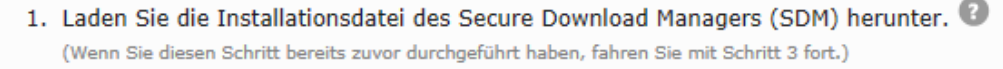

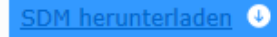

- 2. Suchen Sie die Datei aus Schritt 1, und führen Sie sie aus, um den SDM zu installieren. 🕖
- 3. .SDX-Datei für Ihre Bestellung herunterladen 🕐

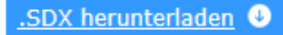

 Suchen Sie die Datei aus Schritt 3, und öffnen Sie sie, um Ihre Softwarebestellung herunterzuladen.
 Wenn der SDM nicht automatisch startet, suchen Sie die Datei aus Schritt 3 und öffnen Sie sie, um Ihre Software herunterzuladen.

## Hilfe und Anleitungen finden Sie unter:

http://www.cotec.de/download-win-7

http://www.cotec.de/Installation-und-Aktivierung-Windows-7